Crésus Banking

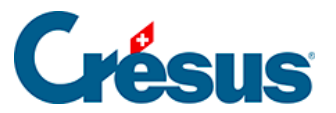

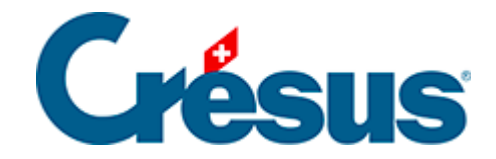

## **Crésus Banking**

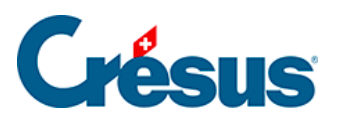

8.3 - Réglages du canal de communication

×

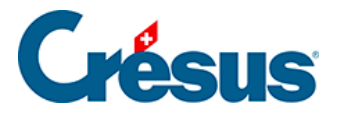

## 8.3 - Réglages du canal de communication

Cliquez sur l'icône Réglages à droite de la ligne du canal enregistré :

| ID client (partenaire) CRS00134 EBICS     | Canaux de communi      | cation   |                            | Đ    |
|-------------------------------------------|------------------------|----------|----------------------------|------|
|                                           | ID client (partenaire) | CRS00134 | EBICS                      |      |
| ID utilisateur Credit Suisse (Schweiz) AG | ID utilisateur         |          | Credit Suisse (Schweiz) AG | ¢ ₩₀ |

Là, sélectionnez l'option qui vous convient dans la rubrique À la fin du transfert :

| Rép<br>Rép                                                         | églages<br>glages con | <b>s généra</b><br>nmuns à tou | IUX<br>Is les comptes bancai | res     |                      |          |   |   |  |
|--------------------------------------------------------------------|-----------------------|--------------------------------|------------------------------|---------|----------------------|----------|---|---|--|
| Fichier                                                            | Comptes               | bancaires                      | Réconciliation banca         | ire Can | aux de communication |          |   |   |  |
| la fin d'un tranfer                                                | t                     | Se déconnecter                 | r immédiatement              | ~       |                      |          |   |   |  |
| Canaux de commun                                                   | nication              | Se déconnecte                  | r immédiatement              |         |                      |          |   |   |  |
| ID client (partenaire) Garder la session active pendant 20 minutes |                       |                                | s                            |         | ľ                    | <u>±</u> | 0 | ۵ |  |

Par défaut, si vous enchaînez plusieurs opérations, par exemple 1) envoyer un ordre de paiement; 2) récupérer les mouvements de compte, puis; 3) télécharger les confirmations d'exécution, Crésus vous demandera de saisir vos identifiants EBICS (ou API) pour chacune d'elle.

Afin d'éviter d'avoir à entrer vos données de connexion à chaque étape, vous pouvez choisir de garder le canal de communication actif pendant **20 minutes** à la suite d'un transfert.

Les quatre icônes proposées permettent les actions suivantes (note : les deux dernières icônes ne sont accessibles qu'en mode complet) :

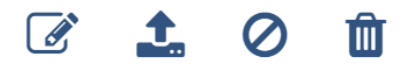

• Éditer : le dialogue qui s'ouvre vous permet de modifier le Statut de votre

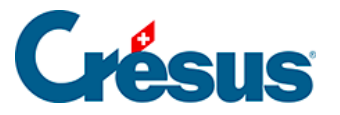

canal entre les modes Actif et Non actif :

| Éc                    | lition de l'ac | cès EBIC | S |
|-----------------------|----------------|----------|---|
| D client (partenaire) | CR500134       |          |   |
| ID utilisateur        | CR500134       |          |   |
| Statut                | Actif          | ~        |   |
|                       | Actif          |          |   |
|                       | Non actif      | N        |   |

Le mode *Non actif* empêche simplement l'utilisation de ce canal de façon temporaire et sans conséquence, il suffira de remettre le *Statut* en mode *Actif* pour le réactiver sans autre procédure.

• Exporter : ce bouton permet d'**enregistrer** votre accès EBICS sur votre ordinateur afin de pouvoir l'importer depuis un autre fichier Banking. Pour ce faire, il vous suffira, au moment où s'ouvrira le dialogue de *Création d'un nouveau canal de communication*, de sélectionner l'option *Reprendre accès EBICS existant* et de sélectionner le **fichier EBICS** en question :

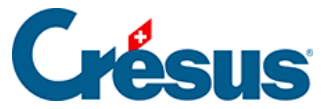

×

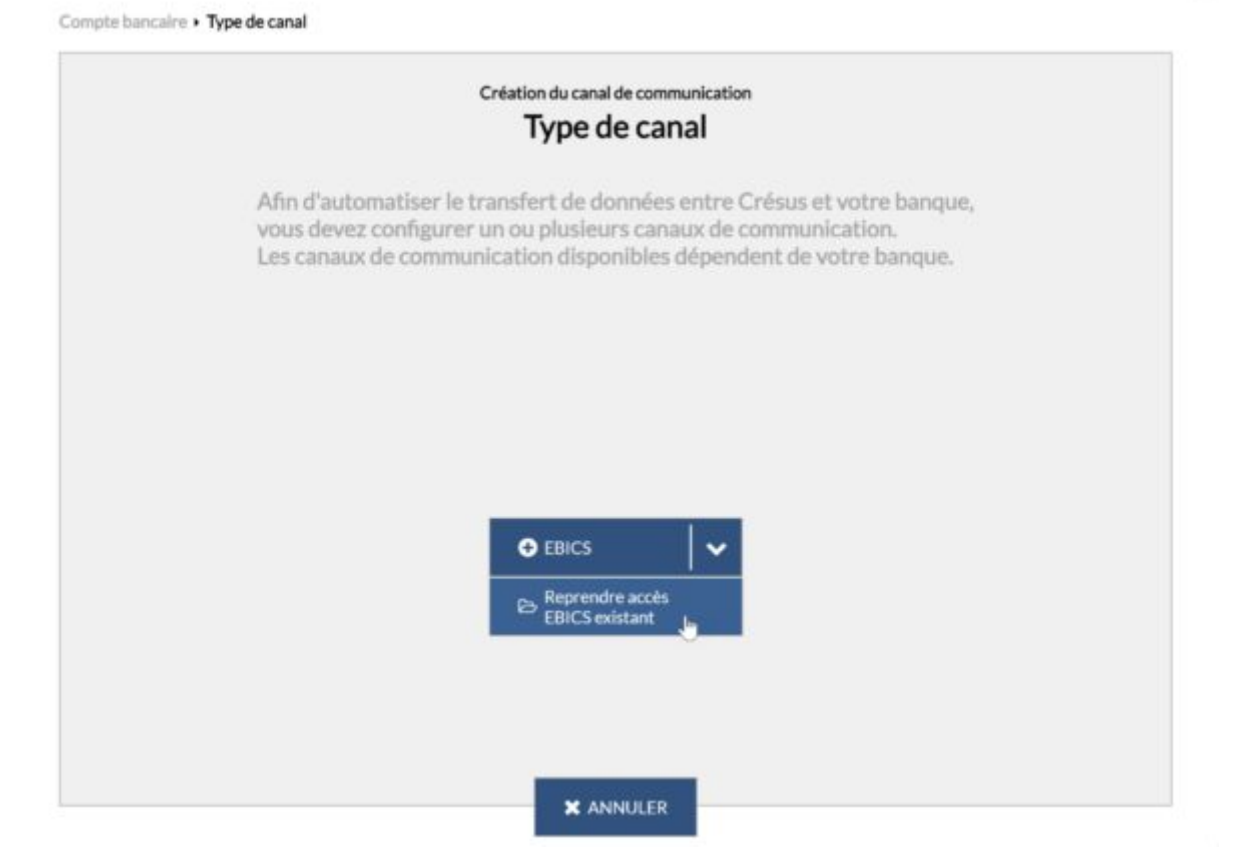

 Désactiver l'accès auprès de la banque : en désactivant l'accès EBICS auprès de votre banque, vous rendez ce canal inutilisable pour tous les comptes et pour tous les fichiers. Cet accès sera entièrement supprimé et toute la procédure sera à recommencer pour le réactiver :

## Confirmation

Voulez-vous désactiver le contrat auprès de la banque ?

Il sera définitivement supprimé et aucun compte IBAN ne pourra l'utiliser à l'avenir.

| OUI | NON |
|-----|-----|
|-----|-----|

 Supprimer : cette action supprime le certificat EBICS associé au fichier Facturation

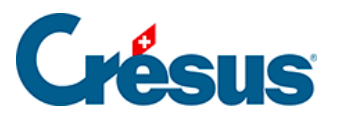

/Banking en question, mais pas celui lié à la banque. Dès lors, un autre fichier Crésus utilisant ce même accès pourra continuer à s'en servir.